## Краткое руководство по установке камеры Zavio F7110/F7115

Для настройки корпусной IP-камеры F7110/F7115 следуйте приведенным ниже

инструкциям. Проверка комплекта поставки.

Описание компонентов.

Описание контактов клеммной колодки ввода-вывода.

Описание светодиодных индикаторов.

Схема подключения к клеммной колодке ввода-вывода.

Установка камеры и подсоединение кабелей.

Операционная система Microsoft: установка приложения Intelligent IP Installer с компакт-диска с программным обеспечением.

Доступ к IP-камере в приложении Intelligent IP Installer.

Операционная система Mac OS: использование браузера Safari.

Изменение настроек освещения.

Выбор языка веб-интерфейса.

Управление IP-камерой с мобильного телефона.

Настройка беспроводного подключения (модель F7115).

Настройка приложения Windows Live Messenger.

Доступ в Интернет с использованием статического IP-адреса, динамического IP-адреса или комбинации этих вариантов.

Применение IP-камеры.

Для получения дополнительной информации см. руководство пользователя, доступное на компакт-диске с программным обеспечением. Последнюю версию программного обеспечения можно загрузить на

веб-сайте по адресу: <u>http://www.zavio.com</u> и www.zavio.com.ru

| Камера                                     | IР-камера F7110/F7115                                                                                                    |
|--------------------------------------------|----------------------------------------------------------------------------------------------------|
| Краткое руководство по                     | Краткое описание изделия и руководство по установке                                                                                                    |
| Компакт-диск с<br>программным обеспечением | ПО видеонаблюдения с<br>использованием IP-камер;<br>приложение Intelligent IP Installer;<br>руководство пользователя<br>Языковые пакеты                                                                                                    |
| Монтажный кронштейн                        | Три винта, стопорное кольцо, один кронштейн                                                                                                    |
| Принадлежности                             | Переходник с охватывающего разъема BNC на охватываемый разъем RCA<br>8-контактная клеммная колодка для цифрового входа/цифрового выхода и RS-485<br>Двойная антенна для подключения к беспроводной сети IEEE 802.11b/g/n<br>(только для модели F7115) |
| Сетевой адаптер                            | 12 В постоянного тока, макс. мощность 12 Вт                                                                                                    |

#### Комплект поставки

## Описание компонентов

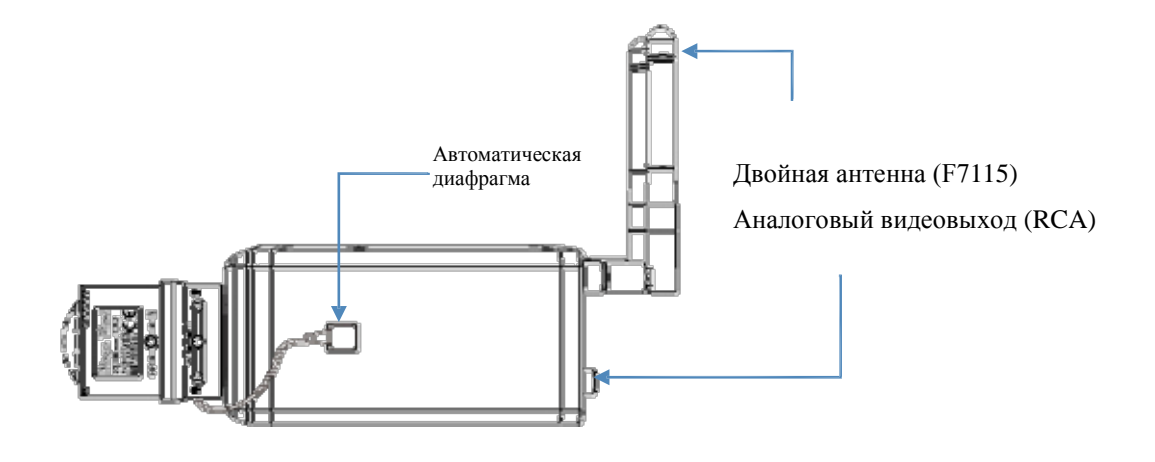

Светодиодный индикатор беспроводной сети (F7115)

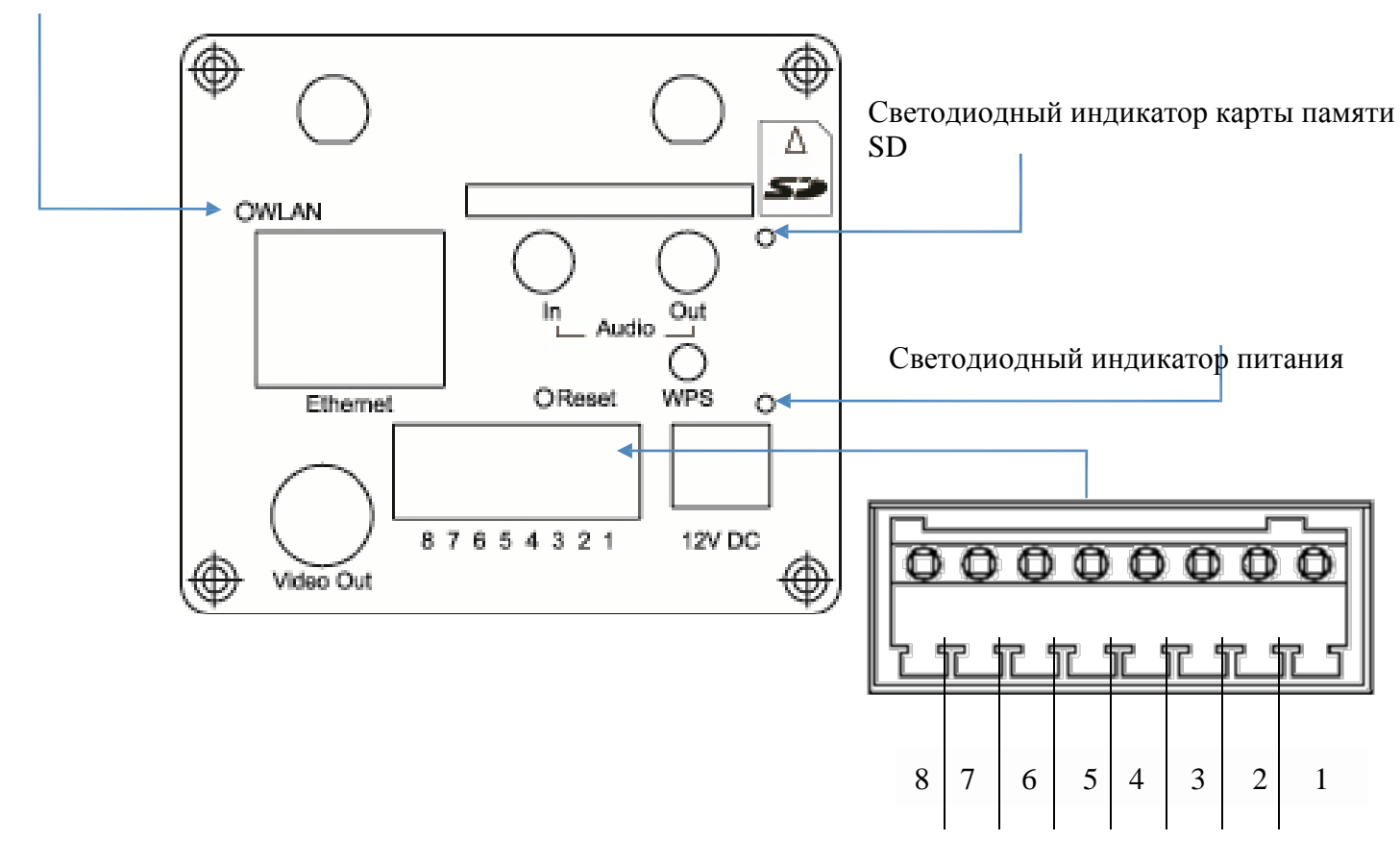

### Описание контактов клеммной колодки ввода-вывода

| Контакт<br>№ | Назначение                | Описание                                                                                                    | Макс. В/А                    |
|--------------|---------------------------|----------------------------------------------------------------------------------------------------|------------------------------|
| 1            | Заземление                |                                                                                                    | -                            |
| 2            | + 12 В<br>постоянного     |                                                                                                    | 12 В<br>постоянног<br>о тока |
| 3            | RS-485 -                  |                                                                                                    | -                            |
| 4            | RS-485 +                  |                                                                                                    | -                            |
| 5            | Цифровой выход 1          | Эмиттер n-p-n-транзистора подключен к контакту<br>заземления. При использовании с внешним реле для защиты от переходных<br>напряжений параллельно нагрузке необходимо подключить диод. | 100 мА<br>24 В               |
| 6            | Цифровой выход 2          | Эмиттер n-p-n-транзистора подключен к контакту<br>заземления. При использовании с внешним реле для защиты от переходных<br>напряжений параллельно нагрузке необходимо подключить диод. | 100 мА<br>24 В               |
| 7            | Вход сигнала<br>тревоги 1 | Подключается к заземлению для активизации. Не подключается для отключения.                                                                                                    | 30 В постоянного<br>тока     |
| 8            | Вход сигнала<br>тревоги 2 | Подключается к заземлению для активизации.<br>Не подключается для отключения.                                                                                                    | 30 В постоянного<br>тока     |

**WPS:** нажмите кнопку WPS, чтобы выполнить автоматическое беспроводное подключение. Эта функция доступна только для модели F7115.

Сброс: если питание устройства включено, нажмите кнопку сброса, чтобы перезапустить устройство. Удерживайте кнопку сброса нажатой в течение 10 секунд, чтобы восстановить заводские настройки по умолчанию.

## Описание значений светодиодной индикации

| СВЕТОДИОДНЫЙ ИНДИКАТОР ПИТА               | ЯНИЯ                                                                                                |
|-------------------------------------------|----------------------------------------------------------------------------------------------------|
| Горит красным светом                      | Идет загрузка                                                                                       |
| Горит зеленым светом                      | Загрузка завершена                                                                                  |
| Горит зеленым светом → мигает оранжевым   | светом Нажата кнопка WPS, готовность к полключению                                                  |
| Мигает оранжевым светом → горит зеленым   | светом Конфигурация WPS успешно выполнена                                                           |
| Мигает оранжевым светом → горит красны    | м светом 30 секунд Сбой конфигурации WPS                                                            |
| Горит зеленым светом → не горит           | Нажата кнопка сброса, выполняется сброс                                                             |
| Горит зеленым светом → не горит → горит з | веленым светом Кнопка сброса нажата<br>более 5 секунд, затем<br>восстановлены значения по умолчанию |
| Горит зеленым светом → мигает оранжевым   | светом Обновление встроенного программного обеспечения                                              |
| СВЕТОДИОДНЫЙ ИНДИКАТОР ЕТНЕ               | CRNET                                                                                               |
| Мигает оранжевым светом                   | Передача пакетов по проводной сети                                                                  |
| Горит зеленым светом                      | Сеть подключена                                                                                     |
| СВЕТОДИОДНЫЙ ИНДИКАТОР БЕСГ               | ІРОВОДНОГО ПОДКЛЮЧЕНИЯ                                                                              |
| Мигает синим светом                       | Передача пакетов по беспроводной сети                                                               |
| Не горит                                  | Передача отсутствует                                                                                |
| СВЕТОДИОДНЫЙ ИНДИКАТОР КАРТ               | ЪН ПАМЯТИ SD/SDHC                                                                                   |
| Мигает синим светом                       | Доступ к карте памяти SD                                                                            |

CAMERA

## Схема подключения к клеммной колодке ввода-вывода

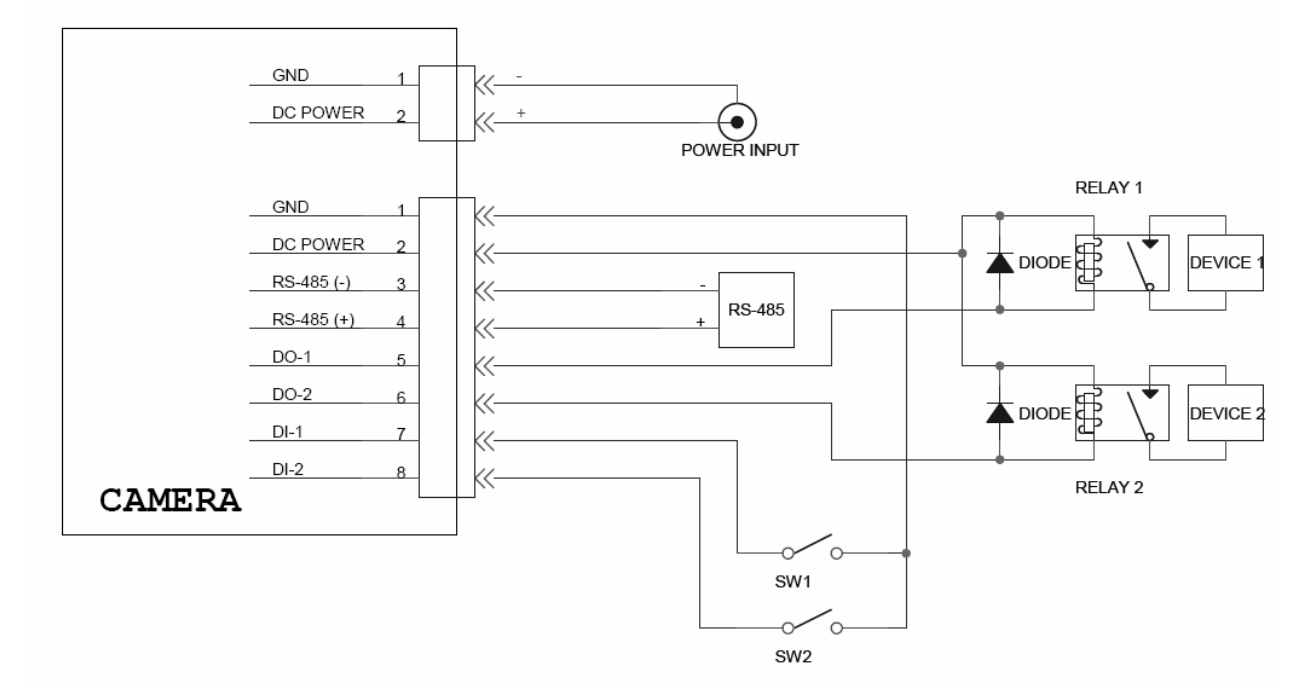

Вход сигнала тревоги 1/2: макс. 30 В постоянного тока Цифровой выход 1/2: макс. 24 В/100 мА

#### Установка камеры и подключение кабелей

#### а. Установка объектива на камеру

1. Установите объектив, повернув его на камере по часовой

стрелке до упора.

2. Ослабьте фиксатор регулятора фокусировки и отрегулируйте фокус.

3. После завершения регулировки затяните фиксатор регулятора фокусировки.

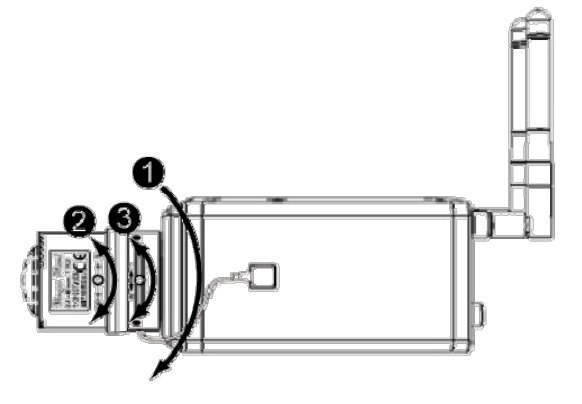

#### б. Установка на стену или на потолок

- 1. Тремя (3) прилагаемыми шурупами прикрепите основание к плоской поверхно
- 2. Ослабьте стопорное кольцо, чтобы отрегулировать угол камеры.
- 3. Затяните стопорное кольцо.

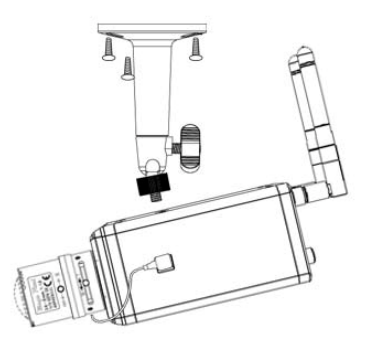

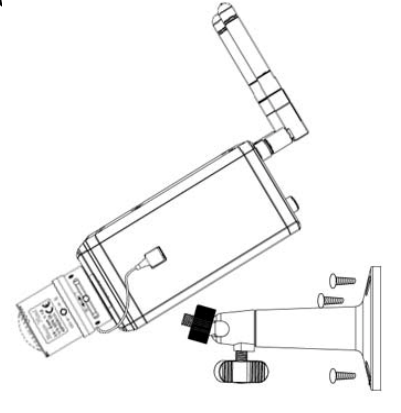

## <u>в. Подключение кабелей</u>

- в1. Без питания через Ethernet (PoE) (F7110/F7115)
- 1. Подсоедините сетевой адаптер к ІР-камере.
- 2. Подсоедините IP-камеру стандартным сетевым кабелем
- RJ-45 к обычному

концентратору/коммутатору/маршрутизатору.

## в2. Питание через Ethernet (PoE) (только для модели F7110)

1. Подсоедините IP-камеру стандартным сетевым кабелем RJ-45 к концентратору/коммутатору/маршрутизатору с поддержкой функции PoE.

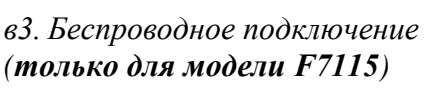

- 1. Подсоедините сетевой адаптер к IP-камере.
- 2. Подключите камеру к сети Wi-Fi.

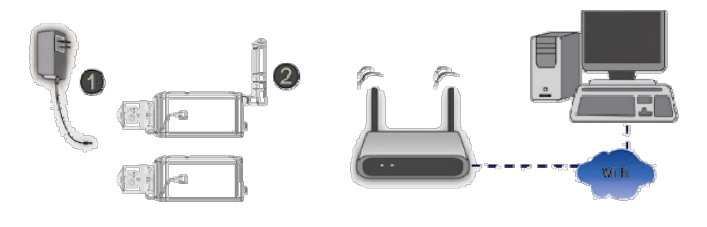

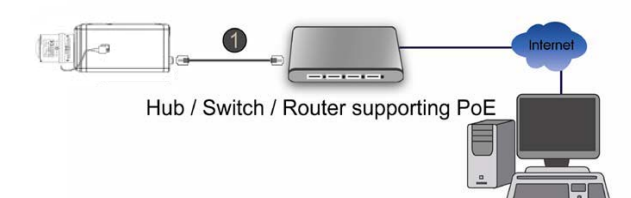

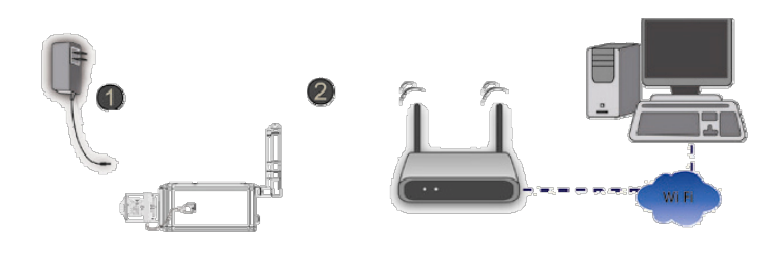

# Операционная система Microsoft Windows: установка приложения Intelligent IP Installer с компакт-диска с программным обеспечением

Включите компьютер и вставьте прилагаемый компакт-диск в привод. Страница установки откроется автоматически. Установите программное обеспечение, следуя приведенным ниже инструкциям.

Выберите пункт «Intelligent IP Installer» и следуйте инструкциям на экране для выполнения установки.

|                                        | - X |
|----------------------------------------|-----|
| IP Camera Installation Menu            |     |
| IP Surveillance Software               |     |
| IP Surveillance Software Pro Trial     |     |
| Intelligent IP Installer               |     |
| User Manuals                           |     |
| Language Packs                         |     |
| ZVIO Surveillance Technology Innovator |     |
|                                        |     |

## Доступ к IP-камере в приложении Intelligent IP Installer

- 1. Перед тем как использовать приложение Intelligent IP Installer, проверьте две настройки.
- a. Internet Properties (Свойства обозревателя)
- $\rightarrow$  Security (Безопасность)  $\rightarrow$  **Default Level**

#### (По умолчанию)

- б. Internet Properties (Свойства обозревателя)
- $\rightarrow$  Privacy (Конфиденциальность)
  - → Снимите флажок **Рор-ир Blocker**
- (Блокировать всплывающие окна)

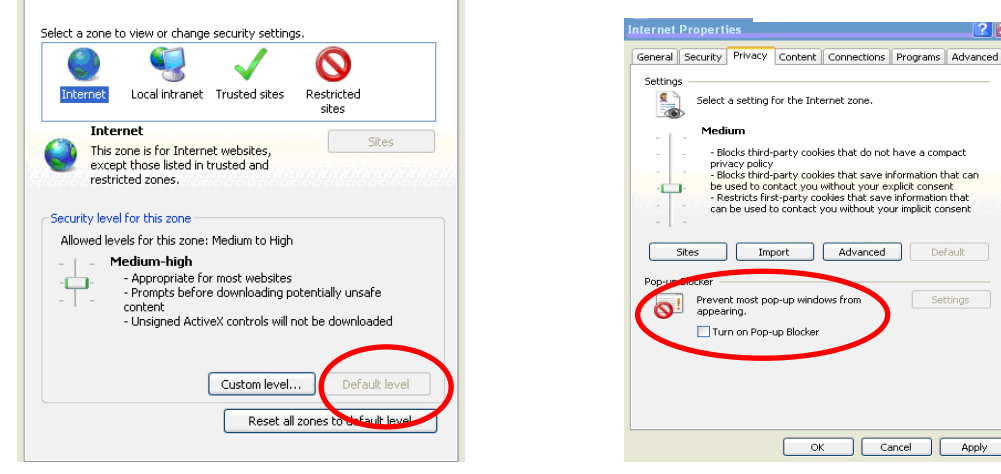

2. На рабочем столе щелкните значок приложения Intelligent IP Installer. На главной странице отобразится перечень всех активных камер и видеосерверов. В списке выберите требуемую IP-камеру и нажмите кнопку Link to IE (Открыть в IE).

| ntelligent IP Install | er         |              |                                   |         |                     |
|-----------------------|------------|--------------|-----------------------------------|---------|---------------------|
| letwork Ca            | mera/Vid   | eo Server    | Configuration Too                 | bl      |                     |
| Camera 은 User         | O About    |              |                                   |         |                     |
| JPnP device list      |            |              |                                   |         |                     |
| Name                  | IP Address | MAC Address  | Mod. Name                         | Mod. ID | Catherine Catherine |
| 🖳 Video Server        | 10.0.0.32  | 004025111111 | 1-Port Video Server (Two way audi | V111T   | - Seinb             |
| 😫 Video Server        | 10.0.0.31  | 0011BC214576 | 1-Port Video Server (Two way audi | V111T   |                     |
| Network Camera        | 10.0.0.40  | 001BFE002510 | Fixed IR CMOS Camera (Two way     | F312A   | 🐱 Upgrade           |
| 🖳 Network Camera      | 10.0.0.34  | 0040251681A9 | Fix CMOS Camera (Two way audio)   | F210A   |                     |
| 🖳 Network Camera      | 10.0.0.45  | 001BFE00660A | Fixed IR CMOS Camera (Two way     | F312A   | 😽 🖓 Factory default |
| 🔛 Video Server        | 10.0.0.56  | 001BFE001BFE | 1-Port Video Server (Two way audi | V111T   |                     |
| 🖳 Network Camera      | 10.0.0.41  | 001167538721 | Fixed IR CMOS Camera (Two way     | F312A   | U Reboot            |
| 💶 Network Camera      | 10.0.0.30  | 008414430000 | Fixed IR CMOS Camera (Two way     | F312A   |                     |
| 🖬 Network Camera      | 11101018   | 001812435421 | Fixed IB CMOS Camera (Two wav     | F312A   |                     |
| 3 Search              | Link to IE |              |                                   |         |                     |

 Введите имя пользователя и пароль,
 чтобы получить доступ к IP-камере (по умолчанию установлены значения admin/admin).

| Connect to 10 | 0.0.0.56 | ?         | × |
|---------------|----------|-----------|---|
|               |          |           |   |
|               |          |           |   |
|               |          |           |   |
| User name:    | 2        |           |   |
| Password:     | Perr     |           | 2 |
|               | Remen    |           |   |
|               |          | OK Cancel | כ |

4. При первом доступе к IP-камере под адресной строкой отобразится желтая информационная строка: This website wants to install the following add-on: 'AxvideoView.cab from 'Zavio Inc' (Этот веб-сайт выполняет попытку установки следующего дополнения: AxvideoView.cab компании Zavio Inc).

| 🖌 🎸 🗙 Live Search                                                 | P -           |
|-------------------------------------------------------------------|---------------|
| 🏠 🔹 🔊 🔚 🔹 🕞 Page                                                  | 🔹 🌍 Tools 👻 🎽 |
| ist the website and the add-on and want to install it, click here | Y             |
|                                                                   | ^             |
|                                                                   |               |
|                                                                   |               |
|                                                                   |               |
|                                                                   | Utve Search   |

5. Щелкните информационную строку и выберите пункт Install ActiveX control (Установить элемент ActiveX).

| S IP CAMERA Viewer - Windows Internet Explorer                                                                        |                                             |                                             |
|----------------------------------------------------------------------------------------------------|---------------------------------------------|---------------------------------------------|
| () + [] http://10.0.0.40/                                                                                             | 🖌 🗲 🗙 Live Search                           | P -                                         |
| 😪 🏟 🖸 IP CAMERA Viewer                                                                                                | 🟠 • 🔊 🗍 🖶 •                                 | 🔂 Page 🔹 🎯 Tools 👻 🎽                        |
| 🥡 This website wants to install the following add-on: 'AxVideoView.cab' from 'ZAVIO Inc.'. If you trust the website a | nd the add-on and want to install it, click | there 🗙                                     |
| 7/1/16                                                                                                    |                                             | Install ActiveX Control<br>What's the Risk? |
|                                                                                                    |                                             | More information                            |
| Setting Client setting Image setup                                                                                    |                                             | <b>^</b>                                    |

## 6. Нажмите кнопку Install ActiveX (Установить).

| 🧀 IP CAMERA Viewer - Windows Interne | t Explorer                                                                                                    | E                                                                               |            |
|--------------------------------------|----------------------------------------------------------------------------------------------------|---------------------------------------------------------------------------------|------------|
| () - [] http://10.0.0.40/            |                                                                                                    | 🖌 😽 🗙 Live Search                                                               | <b>P</b> - |
| 😪 🍄 💽 IP CAMERA Viewer               |                                                                                                    | 🟠 🔹 🔊 🤤 🖶 🔹 🔂 Page 🕶 🎯 Ti                                                       | ools + »   |
| ΖΛΫΙΘ                                |                                                                                                    |                                                                                 |            |
| Setting Client setting               | Internet Explorer - Security Warning Do you want to install this software? Name: AxVideoView.cab Publisher: ZAVIO Inc. More options While files from the Internet can be useful, this file your computer. Only install software from publishe | al Don't Install<br>type can potentially harm<br>rs you trust. What's the risk? |            |

7. В центре окна браузера отобразится видео с камеры в режиме реального времени.

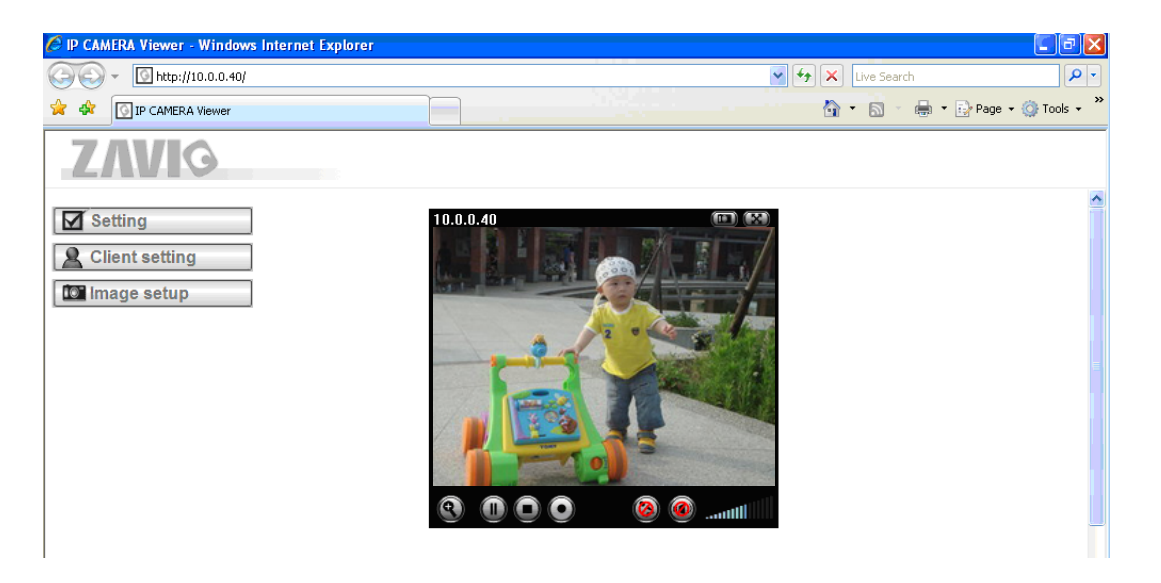

#### Операционная система Mac OS: доступ к камерам ZAVIO из браузера Safari

1. Выберите значок Safari.

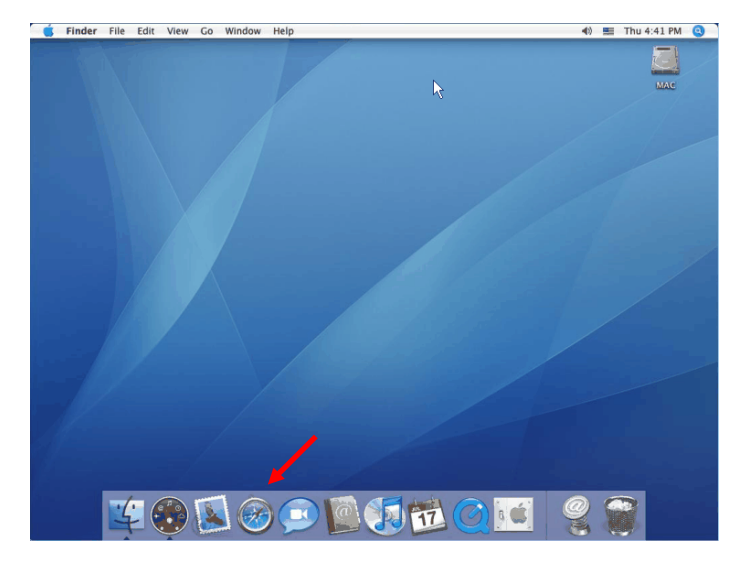

2. Выберите функцию **Bonjour**, затем выберите камеру, к которой требуется получить доступ.

| < > C + 00                                                                                                    | o to this address                                                | • Q. Google |
|----------------------------------------------------------------------------------------------------|------------------------------------------------------------------|-------------|
| Apple Yahool Go                                                                                                    | oogle Maps YouTube Wikipedia News (89) * Popular *               |             |
| COLLECTIONS<br>COLLECTIONS<br>Bochmarks Bar (87)<br>Bochmarks Mary<br>Collection<br>Collection<br>Coll | Bookmark<br>Phone tempor<br>Services<br>Zavie-Vitt<br>Zavie-Vitt | Q           |

3. Введите имя пользователя и пароль, чтобы получить доступ к IP-камере (по умолчанию установлены значения admin/admin).

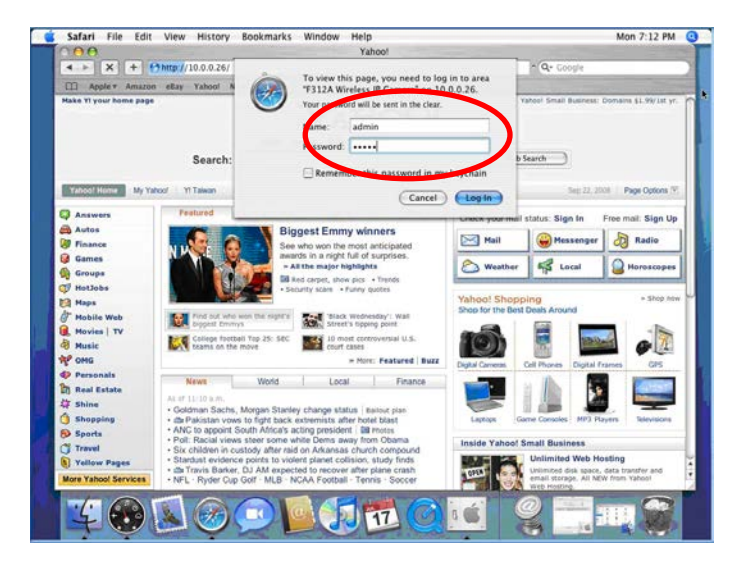

4. Изображение с камеры отобразится в окне браузера.

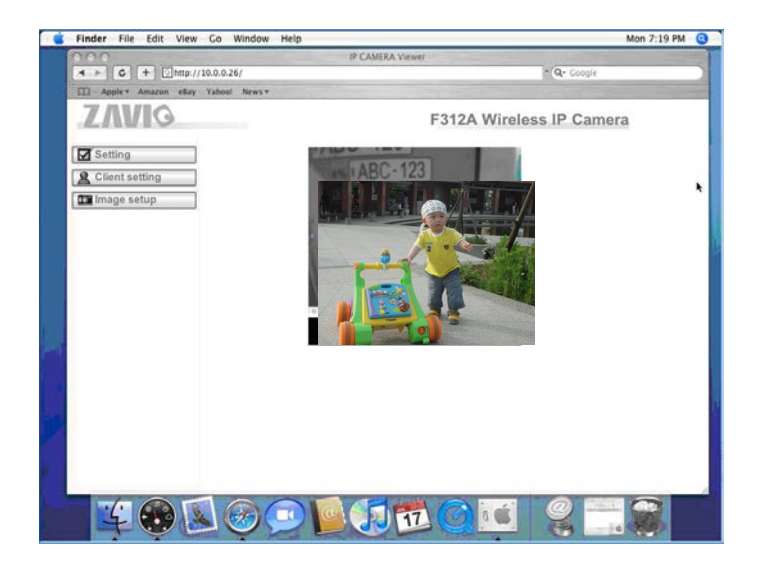

#### Изменение настроек освещения

По умолчанию для настройки освещения установлено значение **Auto (Авто)**. В зависимости от частоты используемой в стране электрической сети можно выбрать значение 50 или 60 Гц. Если изображение с камеры будет мерцать - используйте другое значение.

Выберите значение в пункте Setting (Настройка) → Basic (Основные) → Camera (Камера) → Advance (Дополнительно).

| SETTING  | · · · · · · · · · · · · · · · · · · ·  |
|----------|----------------------------------------|
| BASIC    | Advance                                |
| System   | White Balance Auto                     |
| V Comora | Lighting Auto 🔽                        |
| Gamera   | Exposure mode                          |
| General  | 60Hz light compensate                  |
| H.264    | Slow shutter                           |
| MPEG4    | Bad pixel compensate O On O Off   Auto |

### Выбор языка веб-интерфейса

Выберите язык веб-интерфейса на экране настроек.

Откройте пункт Setting (Настройка)  $\rightarrow$  Basic (Основные)  $\rightarrow$  System (Система)  $\rightarrow$  Language (Язык).

1. Вставьте компакт-диск с программным обеспечением в привод для компакт-дисков.

2. Выберите требуемый язык в списке языковых пакетов на компакт-диске с программным обеспечением и нажмите кнопку ОК.

3. Будет установлен выбранный язык веб-интерфейса.

| SETTING     | Language                       |
|-------------|--------------------------------|
| S BASIC     | Upload language pack Browse OK |
| 🍼 System    | Language : English             |
| Information |                                |
| Date/Time   |                                |
| Initialize  |                                |
| Language    |                                |

## Управление IP-камерой с мобильного телефона

#### 1. Управление IP-камерой с iPhone

Откройте браузер Safari → введите IP-адрес в адресной строке → введите имя пользователя и пароль (по умолчанию установлены значения admin/admin) → в центре экрана отобразится пользовательский web-интерфейс камеры Zavio и видео в режиме реального времени.

## 2. Просмотр видео на мобильном телефоне

а. Просмотр потокового видео на телефоне 3G

Для просмотра видео на мобильном телефоне стандарта 3G введите строку **rtsp://<IP>:<PORT>/video.3gp** в мультимедиа проигрывателе 3G-телефона.

Где:

<IP>- это IP-адрес IP-камеры.

<PORT> – это порт RTSP IP-камеры (значением по умолчанию является 554). Пример: rtsp://100.10.10.1:554/video.3gp

#### б. Просмотр видеосигнала на телефоне 2.5G

б1. Просмотр в режиме WAP

Для просмотра видеосигнала на мобильном телефоне стандарта 2.5G с помощью WAP введите строку **http://<IP>/mobile.wml** в веб-браузере 2.5G.

б1. Просмотр в стандартном браузере телефона

Для просмотра видеосигнала в браузере на мобильном телефоне 2.5G введите строку:

http:// <IP>/mobile.htm в веб-браузере вашего телефона.

## Настройка беспроводного подключения (модель F7115)

Включите IP-камеру и подключите сетевой кабель Ethernet к порту LAN (ЛВС) IP-камеры. Используя приложение Intelligent IP Installer откройте страницу настройки камеры.

Откройте пункт Setting (Настройка)  $\rightarrow$  Basic (Основные)  $\rightarrow$  System (Система)  $\rightarrow$  Network (Сеть)  $\rightarrow$  Wireless (Беспроводное подключение) и установите для параметра Wireless значение On (Вкл.). 1. Нажмите кнопку Refresh (Обновить) и выберите точку доступа, к которой требуется выполнить подключение.

2. При необходимости в поле Active transmit key (Ключ активной передачи) введите пароль.

3. В разделе DHCP выберите подключение к беспроводной сети с динамическим IP-адресом или назначьте статический IP-адрес.

4. Нажмите кнопку ОК, чтобы изменения вступили в силу. В поле **IP address (IP-адрес)** отобразится IPадрес камеры в беспроводной сети.

Примечание. Внутренний IP-адрес в беспроводной сети можно проверить в приложении Intelligent IP Installer.

|                 |   | Status of wireless networks |                               |                                              |              |                 |           |
|-----------------|---|-----------------------------|-------------------------------|----------------------------------------------|--------------|-----------------|-----------|
| 🗐 НОМЕ          |   | ESSID                       | Mode                          | Security                                     | Channel      | Signal strength | Bit rate  |
|                 | _ | ≻ zavio                     | Managed                       | Open/WEP                                     | 11           | 81              | 18Mb/s 🔺  |
|                 |   | Mick_AP<br>linksys<br>funP  | Managed<br>Managed<br>Managed | WPA-PSK/TKIP<br>WPA-PSK/TKIP<br>WPA-PSK/TKIP | 11<br>1<br>2 | 73<br>75<br>83  | 0         |
| BASIC           |   | FON_funp                    | Managed                       | Open/NoSecurity                              | 2            | 83              |           |
| 🎐 System        |   |                             |                               |                                              |              |                 | Refresh   |
| 🅑 Camera        |   | MAC address                 |                               | 00:10:60:9E:8D:24                            |              |                 |           |
| Network         |   | IP address                  |                               | 10.0.0.82                                    |              | – Wireless II   | P address |
| PPPoE           |   | ESSID                       |                               | zavio                                        | Man          | ual setting     |           |
| DDNS            |   | Mode                        |                               | Managed O A                                  | d-Hoc        |                 |           |
| UPnP            |   | Authentication              | n                             | Open 💌                                       |              |                 |           |
| IP Notification |   | Encryption                  |                               | WEP 🔽                                        |              |                 |           |
| Wireless        |   | Koylongth                   |                               |                                              |              |                 |           |
| Messenger       |   | Reylength                   |                               | • 64 DIT • 128 D                             | π            |                 |           |
| Security        |   | Active transmi              | t key:                        | (10 HEX chars or §                           | 5 ASCII ch   | ars)            |           |
| Advanced        |   |                             | Key 1: 💌                      | •••••                                        |              |                 |           |
|                 |   |                             | Re-type                       | •••••                                        |              |                 |           |
|                 | ۲ | Obtain an IP a              | ddress au                     | tomatically (DHCP)                           | )            |                 |           |
|                 |   | Use the follow              | ing IP add                    | Iress                                        |              |                 |           |

## Настройка приложения Windows Live Messenger

Видео с IP-камеры в режиме реального времени можно отобразить в приложении Microsoft Live Messenger. Эту функцию можно использовать, например, если IP-адрес камеры назначается динамически.

Чтобы настроить приложение MSN Messenger, откройте страницу настроек камеры.

Откройте пункт Setting (Настройка)  $\rightarrow$  Basic (Основные)  $\rightarrow$  System (Система)  $\rightarrow$  Network (Сеть)  $\rightarrow$  Messenger и установите для параметра Messenger значение On (Вкл.).

1. Создайте для IP-камеры новую учетную запись MSN Messenger (например, **Camera at home (Камера** дома)).

2. Введите имя и пароль новой учетной записи MSN Messenger в соответствующие поля настроек камеры. 3. Если в вашем маршрутизаторе имеется встроенный брандмауэр (FireWall), на этой странице настроек необходимо установить значение для параметра **Port Range (Диапазон портов)** в соответствии с настройками брандмауэра.

4. Установите значение для параметра Video Mode (Режим видео) в зависимости от того, на каком устройстве будет просматриваться видеосигнал камеры: на компьютере (Computer View, MPEG-4) или на мобильном телефоне (Mobile View, 3GPP).

5. Установите для параметра **IP Notification (Уведомление об IP-адресе)** значение On (Вкл.), чтобы передавать IP-адрес камеры пользователям.

6. В пункте Privacy (Конфиденциальность) выберите значение On (Вкл.),

чтобы создать список разрешенных узлов.

7. Войдите на ПК в приложение MSN Messenger с использованием вашей обычной учетной записи.

8. Добавьте нового пользователя MSN Messenger (например, **Camera at home (Камера дома)**) в ваш список контактов.

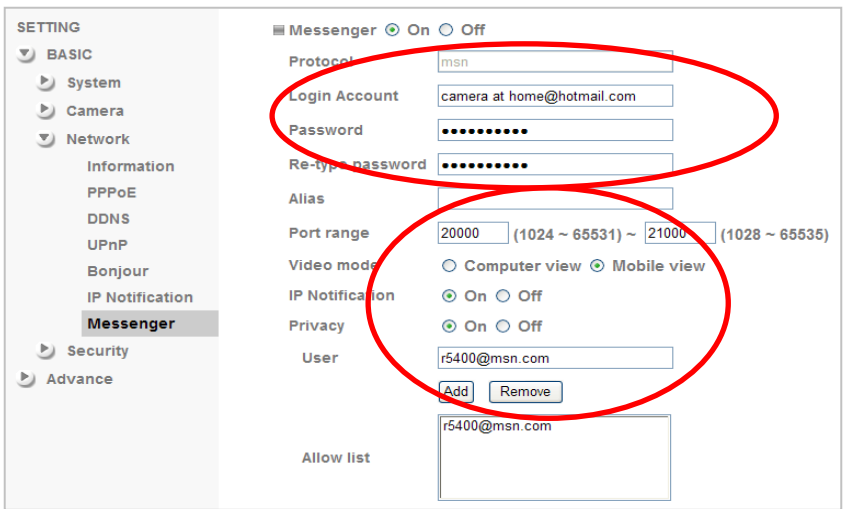

9. IP-камера отправит сообщение, содержащее внешний IP-адрес и внутренний IP-адрес, если включен параметр IP Notification (Уведомление об IP-адресе).

10. Щелкните на небольшой значок камеры. Затем выберите пункт View a new contact's webcam (Просмотреть видео с веб-камеры нового контакта).

| Сообщение от Camera at<br>home: | lvy says:<br>My Public<br>URL: http:// |
|---------------------------------|----------------------------------------|
|                                 |                                        |

y says. My Public IP: 122.124.4.150 URL: http://122.124.4.150/

Wired-Private IP: 10.0.0.45 URL: http://10.0.0.45/

11. ІР-камера автоматически примет приглашение, и отобразится видео в режиме реального времени.

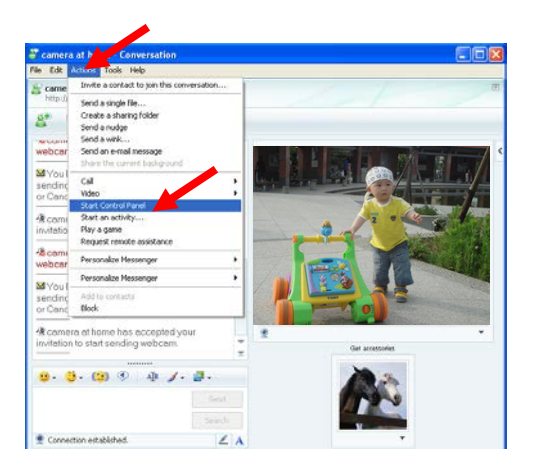

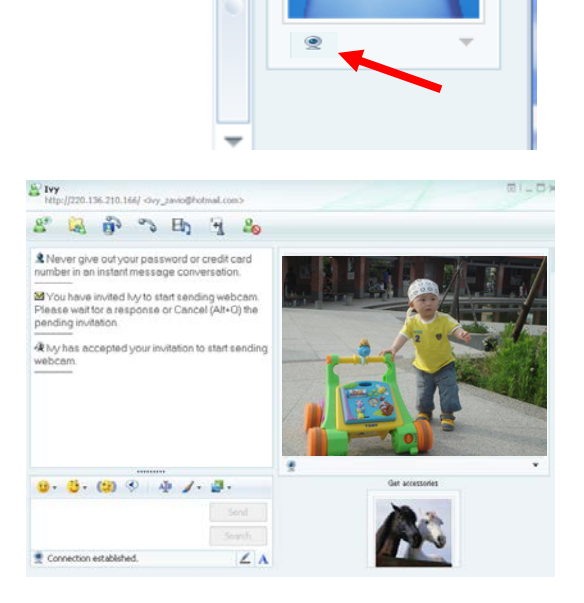

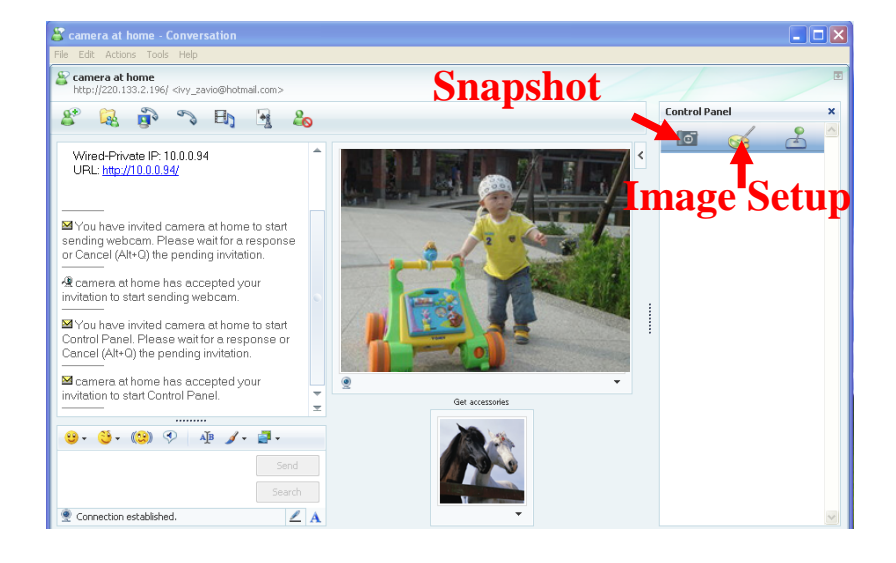

12. Нажмите кнопку Action (Действие) и выберите пункт Start control panel (Открыть панель управления) чтобы использовать панель управления.

13. На дополнительной панели MSN можно использовать функции **Snapshot, Image Setup** (Снимок, Настройка изображения).

## Доступ в Интернет

а. Подключить IP-камеру к сети Интернет можно, введя настройки IP-адреса камеры в разделе Information (Информация)

| 🕏 номе          | MAC address 00:1B:FE:00:6B:E6                                                                                                    |  |  |  |  |  |
|-----------------|----------------------------------------------------------------------------------------------------|--|--|--|--|--|
| SETTING         | <ul> <li>Obtain an IP address automatically (DHCP)</li> </ul>                                                                                                    |  |  |  |  |  |
| S BASIC         | Our Section of the section of the section of the |  |  |  |  |  |
| 🍉 System        | IP address 10.0.0.60                                                                                                    |  |  |  |  |  |
| 🅑 Camera        | Subnet mask 255.255.255.0                                                                                                    |  |  |  |  |  |
| Network         | Default gateway 10.0.0.1                                                                                                    |  |  |  |  |  |
| Information     |                                                                                                    |  |  |  |  |  |
| PPPoE           |                                                                                                    |  |  |  |  |  |
| DDNS            | <ul> <li>Use the following DNS server address</li> </ul>                                                                                                    |  |  |  |  |  |
| UPnP            | Primary DNS server 168.95.192.1                                                                                                    |  |  |  |  |  |
| Bonjour         | Secondary DNS server 168.95.1.1                                                                                                    |  |  |  |  |  |
| IP Notification |                                                                                                    |  |  |  |  |  |
| Wireless        | $\blacksquare HIIP port number \textcircled{0} 80 \bigcirc [ (1024 \text{ to } 65535)]$                                                                                                    |  |  |  |  |  |
| Messenger       | OK Cancel                                                                                                    |  |  |  |  |  |
| Security        |                                                                                                    |  |  |  |  |  |
| Advanced        |                                                                                                    |  |  |  |  |  |

(откройте пункт Setting (Настройка)  $\rightarrow$  Basic (Основные)  $\rightarrow$  Network (Сеть)  $\rightarrow$  Information (Информация)).

б. Прямое подключение IP-камеры к сети Интернет может осуществляться по протоколу PPPoE (Протокол точка-точка через Ethernet). Для этого в разделе **PPPoE** необходимо ввести имя пользователя и пароль, полученные от вашего интернет-провайдера (ISP)

(откройте пункт Setting (Настройка) → Basic (Основные) → Network (Сеть) → PPPoE). Примечание 1. После того как настройки PPPoE в IP-камере будут изменены, перезапустите IP-камеру.

Примечание 2. При использовании протокола PPPoE включите функции DDNS и IP Notification (Уведомление об IP-адресе).

| 🕲 ном                                            | E    |         | □ PPPoE                                                                                                   | f                  |  |  |  |  |
|--------------------------------------------------|------|---------|----------------------------------------------------------------------------------------------------|--------------------|--|--|--|--|
| SETTING                                          |      |         | IP address                                                                                                | 0.0.0.0            |  |  |  |  |
| S BASIC                                          |      |         | User ID                                                                                                   | 71959519@hinet.net |  |  |  |  |
| 🅑 System                                         |      |         | Password                                                                                                  | •••••              |  |  |  |  |
| 🅑 Camera                                         |      |         | Re-type password                                                                                          | ••••••             |  |  |  |  |
| Network<br>Information<br>PPPoE                  |      |         | <ul> <li>Obtain DNS server address automatically</li> <li>Use the following DNS server address</li> </ul> |                    |  |  |  |  |
|                                                  |      | ation   |                                                                                                    |                    |  |  |  |  |
|                                                  |      |         |                                                                                                    |                    |  |  |  |  |
|                                                  | DDNS |         |                                                                                                    |                    |  |  |  |  |
| UPnP<br>IP Notification<br>Wireless<br>Messenger |      |         |                                                                                                    |                    |  |  |  |  |
|                                                  |      | ication |                                                                                                    |                    |  |  |  |  |
|                                                  |      | 55      | OK Cancel                                                                                                 |                    |  |  |  |  |
|                                                  |      | nger    |                                                                                                    |                    |  |  |  |  |
| Security                                         |      |         |                                                                                                    |                    |  |  |  |  |
| Advanced                                         |      |         |                                                                                                    |                    |  |  |  |  |

в. Подключение IP-камеры к сети Интернет может осуществляться через маршрутизатор, в том числе в автоматическом режиме. Для автоматического подключения необходимо, чтобы ваш маршрутизатор поддерживал стандарт UPnP (Universal Plug and Play). В этом случае IP-камера будет автоматически обнаружена и добавлена в папку My Network Places (Сетевое окружение) на компьютере. Обратите внимание на то, что набор сетевых протоколов UPnP поддерживают только маршрутизаторы для домашнего применения, произведенные после 2006 года.

в1. Если ваш маршрутизатор является UPnP / IGD интернет-шлюзом, включите в камере функцию UPnP в разделе UPnP (откройте пункт Setting (Настройка) → Basic (Основные) → Network (Сеть) → UPnP).

**Примечание.** При включении функции переадресации портов UPnP, настройки порта RTSP (протокол потоковой передачи в реальном времени) примет следующий вид:

| 💩 номе               |                                            |  |  |  |  |  |
|----------------------|--------------------------------------------|--|--|--|--|--|
|                      | □UPnP                                      |  |  |  |  |  |
| SETTING              | Turn On UPnP port forwarding               |  |  |  |  |  |
| S BASIC              | HTTP port 💿 80 🔘 (1024 ~ 65535)            |  |  |  |  |  |
| 🅑 System             | SSL Port                                   |  |  |  |  |  |
| 🎐 Camera             | MPEG4 viewer port 8090 (1024 ~ 65535)      |  |  |  |  |  |
| Network Information  | MPEG4 viewer port(SSL) 8091 (1024 ~ 65535) |  |  |  |  |  |
| PPPoE                | MJPEG viewer port 8070 (1024 ~ 65535)      |  |  |  |  |  |
| DDNS                 | MJPEG viewer port(SSL) 8071 (1024 ~ 65535) |  |  |  |  |  |
| UPnP                 | MPEG4 RTSP port                            |  |  |  |  |  |
| Advanced<br>wireless | Computer view 8050 (1024 ~ 65535)          |  |  |  |  |  |
| Messenger            | Mobile view 8030 (1024 ~ 65535)            |  |  |  |  |  |
| Security             |                                            |  |  |  |  |  |
| Advance              | OK Cancel                                  |  |  |  |  |  |

в2. Если ваш маршрутизатор не является UPnP интернет-шлюзом, настройте переадресацию портов или порт-маппинг (в некоторых случаях может называться Port Forwarding) вручную. Пример переадресации портов показан на скриншоте web-Интерфейса маршрутизатора Linksys

## Примечание 1. Функцию UPnP IGD поддерживают только маршрутизаторы для домашнего применения, произведенные после 2006 года.

Примечание 2. Маршрутизаторы корпоративного уровня обычно не поддерживают функцию UPnP IGD.

| LINKSYS*<br>A Division of Cisco Systems, Inc. |                  |               |               |                             |                          | Firmwa         | re Version: v1.51.2 |
|-----------------------------------------------|------------------|---------------|---------------|-----------------------------|--------------------------|----------------|---------------------|
| Wireless-N Broadband Router                   |                  |               |               |                             |                          | WRT300N V1.1   |                     |
| Gaming                                        | Setup            | Wireless      | Secu          | rity Access<br>Restriction: | Applications &<br>Gaming | Administration | Status              |
|                                               | Single Port Forw | arding   F    | Port Range Fi | orwarding Port              | Range Triggering         | DMZ   Qu       | )S                  |
| Single Port Forwarding                        |                  |               |               |                             |                          |                |                     |
| Application Name                              | External Port    | Internal Port | Protocol      | To IP Address               | Enabled                  | Help           |                     |
| HTTP 💌                                        |                  |               | I             | 192 . 168 . 1. 51           |                          |                |                     |
| FTP 💌                                         |                  |               |               | 192 . 168 . 1. 100          | V                        |                |                     |
| None 💌                                        |                  |               |               | 192 . 168 . 1. 0            |                          |                |                     |
| None 💌                                        |                  |               | (i i          | 192 . 168 . 1. 0            | ] _ 🗆 _                  |                |                     |
| None 💌                                        |                  |               | J I           | 192 . 168 . 1. 0            |                          |                |                     |
| NAS                                           | 5150             | 5150          | Both 💌        | 192 . 168 . 1. 100          | <b>v</b>                 |                |                     |
| NAS2                                          | 5160             | 5160          | Both 💌        | 192 . 168 . 1. 100          | <b>N</b>                 |                |                     |
| 13247                                         | 13247            | 13247         | Both 💌        | 192 . 168 . 1. 10           | <b>N</b>                 |                |                     |
| 514                                           | 514              | 514           | Both 💌        | 192 . 168 . 1. 10           | <b>N</b>                 |                |                     |
| 5900                                          | 5900             | 5900          | Both 💌        | 192 . 168 . 1. 10           | <b>N</b>                 |                |                     |
| 2000                                          | 2000             | 2000          | Both 💌        | 192 . 168 . 1. 50           |                          |                |                     |
|                                               | 0                | 0             | Both 💌        | 192 . 168 . 1. 0            |                          |                |                     |
|                                               | 0                | 0             | Both 💌        | 192 . 168 . 1. 0            |                          |                |                     |
|                                               | 0                | 0             | Both 💌        | 192 . 168 . 1. 0            |                          |                |                     |
|                                               | 0                | 0             | Both 💌        | 192 . 168 . 1. 0            |                          |                |                     |

## Примеры применения IP-камер ZAVIO

Принципиальная схема взаимодействия устройств в системе видеонаблюдения

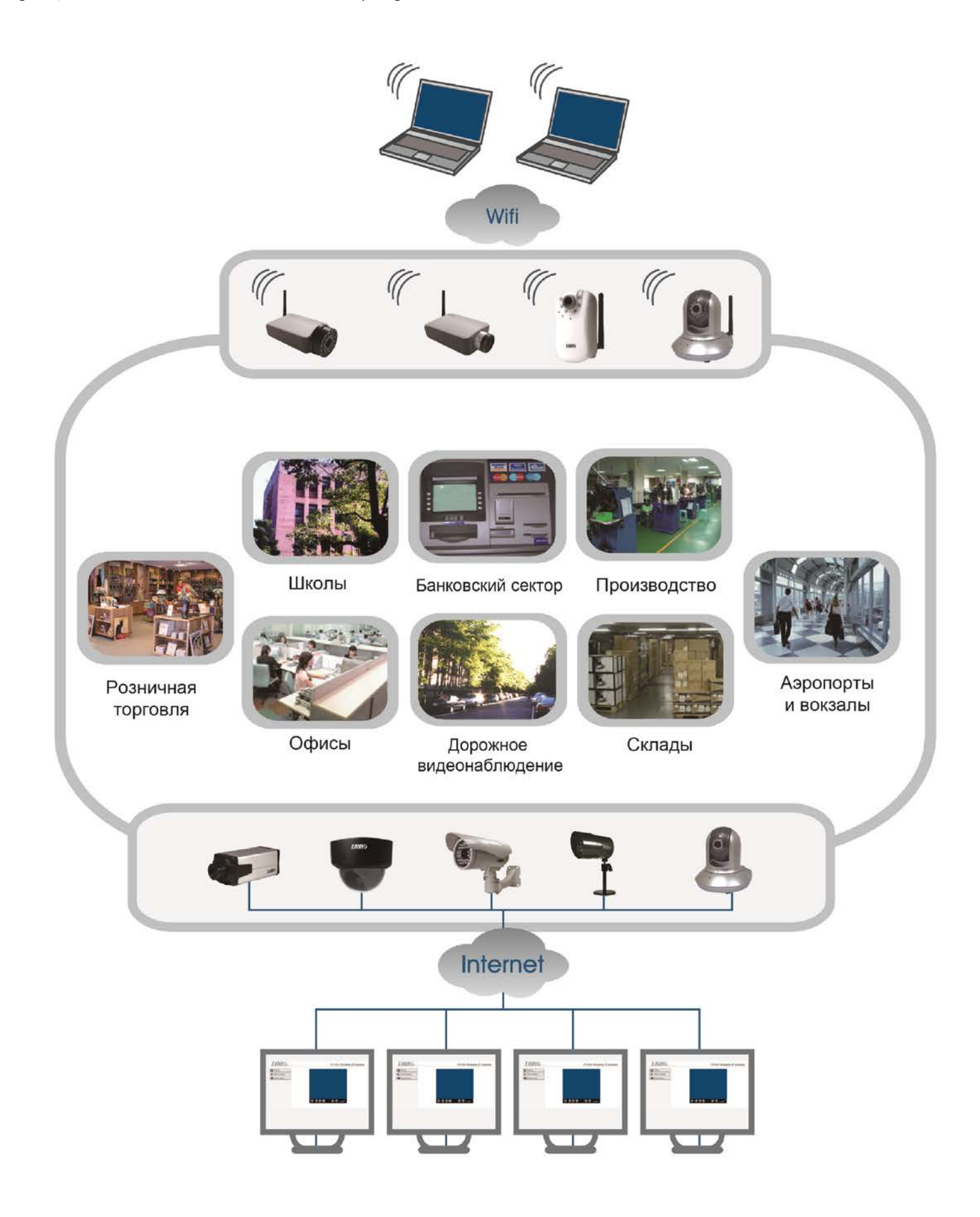

# Для заметок

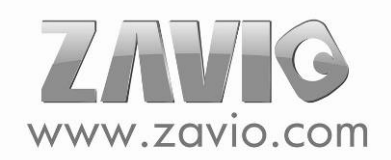